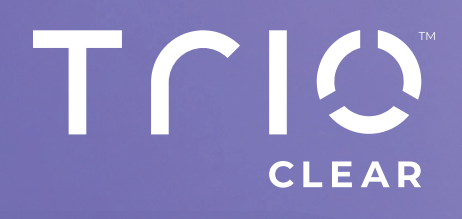

## EXAMEN & MODIFICATION DU PLAN DE TRAITEMENT

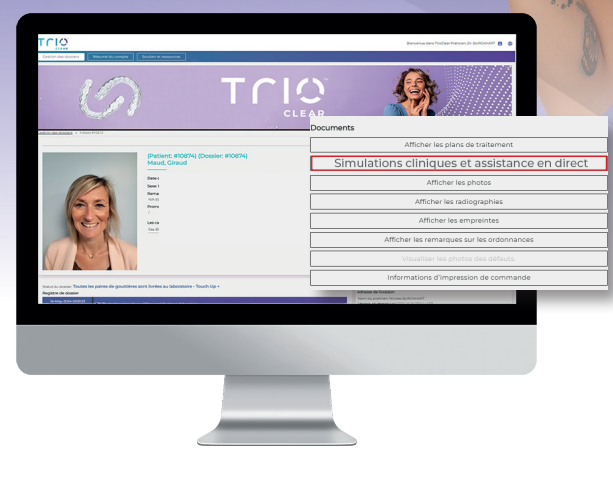

Lorsqu'un plan de traitement est téléchargé, vous recevez une notification dans votre journal de cas. Pour consulter le plan de traitement, cliquez sur **Simulations cliniques et assistance en direct.** 

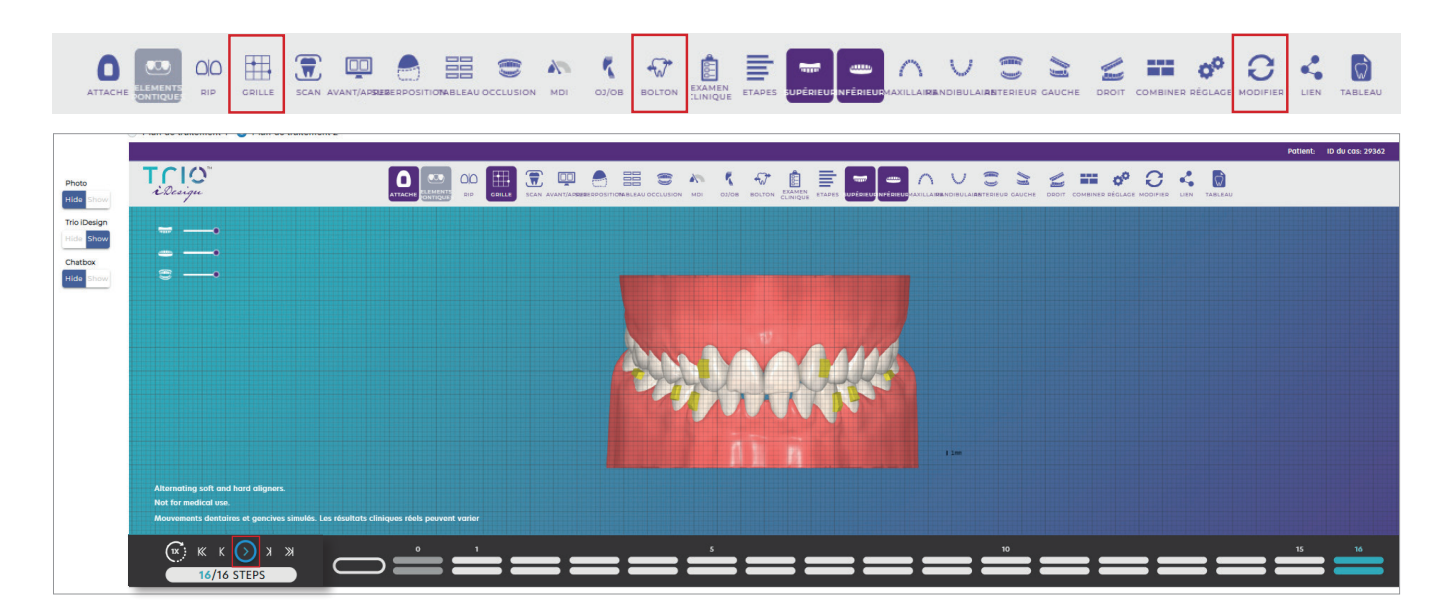

Lorsque vous avez ouvert le plan, vous pouvez cliquer sur la **grille** pour voir l'alignement. Vous pouvez également cliquer sur d'autres options. En bas à gauche de l'écran, le bouton **lecture** vous permet d'accéder à la simulation, de l'étape l jusqu'à la dernière étape et de la visualiser sous différents angles pour voir les mouvements des dents. Lorsque vous cliquez sur l'onglet **Bolton**, vous accédez au tableau d'analyse de Bolton. Si vous souhaitez modifier le plan, vous pouvez cliquer sur le bouton **Modifier.** 

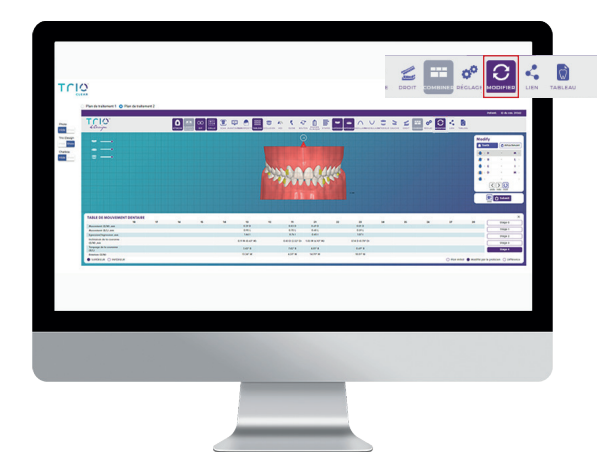

Le mode modification permet plusieurs actions. Lorsque vous cliquez sur un élément, un tableau (sous la simulation), renseigne en millimètres le déplacement de chaque dent.

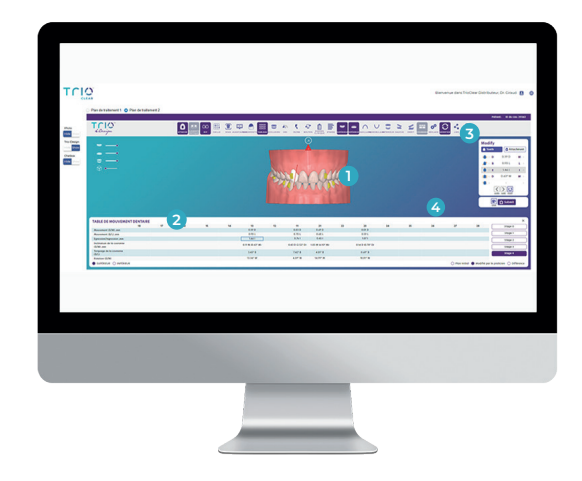

Si vous souhaitez modifier un élément du plan, cliquez sur la dent et sur l'icône de correction (1) pour effectuer le mouvement souhaité en déplaçant la souris dans la direction voulue (2).Lorsque les modifications vous conviennent, cliquez sur le bouton de soumission en haut à droite. (3) Il est également possible de personnaliser, de retirer ou de déplacer les taquets en direct sur l'iDesign (4).

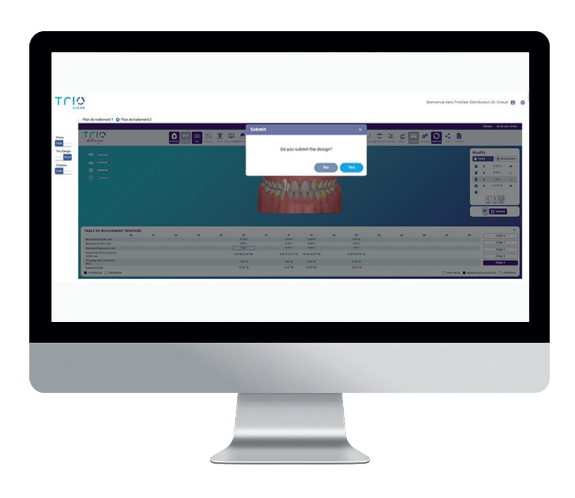

Confirmez en cliquant sur **OK**.

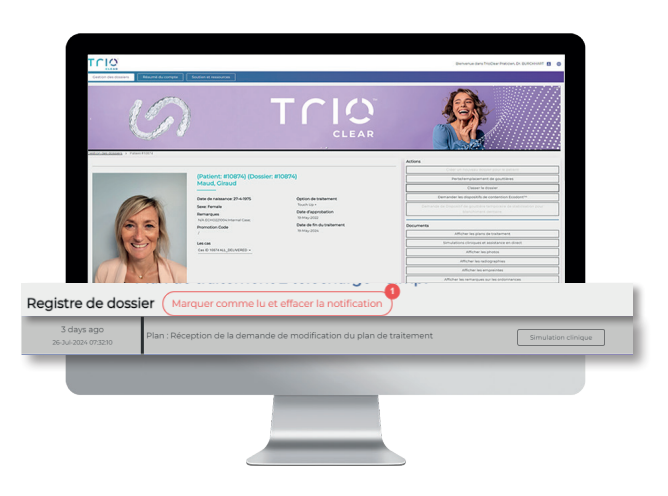

Lorsque vous aurez confirmé les modifications, vous verrez une mise à jour dans votre **journal de bord**. Notre équipe mettra à jour le plan de traitement et vous recevrez une notification dans le journal du dossier lorsque le nouveau plan de traitement sera disponible.

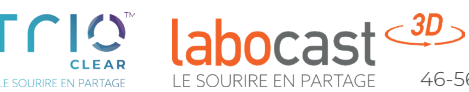